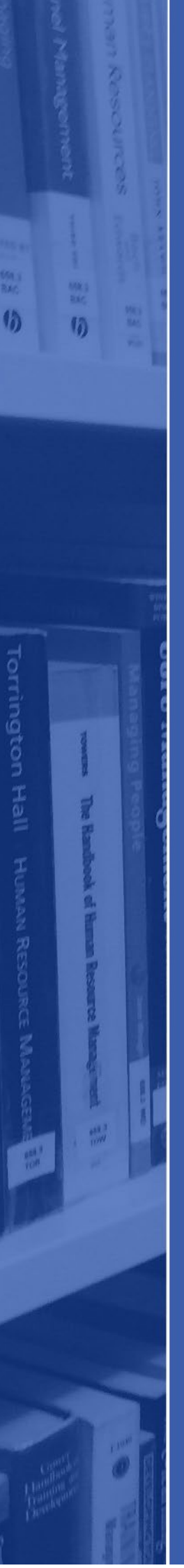

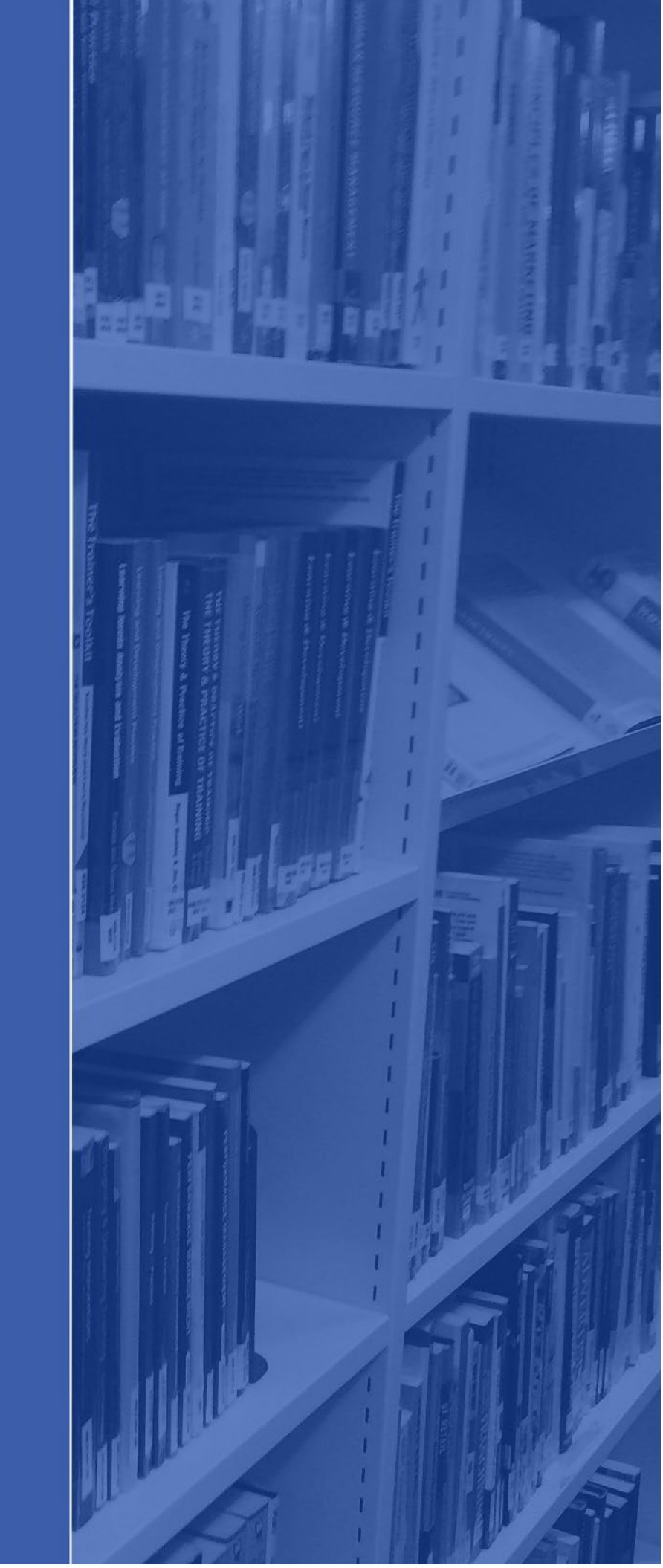

## Clinical Skills Access Guide (Students)

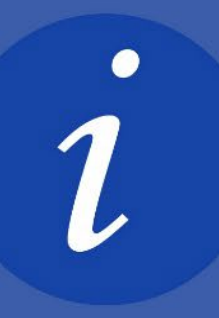

## Accessing Clinical Skills

Visit the Clinical Skills link on your Moodle course page.

Look for the section called "Login via Shibboleth" near the bottom of the page.

| Username or e-mail *                                                                                                    |
|----------------------------------------------------------------------------------------------------|
| Enter your Clinical Skills username or e-mail.                                                                                                    |
| Password *                                                                                                    |
| Enter the password that accompanies your usemanne or e-mail.                                                                                                    |
| Log in using BM                                                                                                    |
| Log in                                                                                                    |
| or                                                                                                    |
| Request new password                                                                                                    |
| Login via OpenAthens here                                                                                                    |
| シ Open Athene                                                                                                    |
|                                                                                                    |
| Most MHs users will be able to log in using mer UperAmetre account benait. Link: the UperAmetris logo adove or <u>ULULA HEBE</u> to get started.<br>If your OperAthens login details don't let you in, first check that your OpenAthens account is associated with an organisation that has an account with clinicalskills net; your local<br>NHS librarian will be able to help you. |
| Login via Shibboleth (UKAME)                                                                                                    |
| Some university users can access a clinical shill be using Shibboleth. To get a stated, begin typing the name of your university in the box below, then select from the drop down menu.                                                                                                    |
| (vememoer, if your university has calinicalishills net but is not on our list or in the drop-down menu, you will be able to get in to the website by clicking on a link on the university intranet, without needing a password.)                                                                                                    |
| Start being your institution                                                                                                    |

Click on the box underneath where you will see a list of organisations. Click **on Edinburgh College**, or search Edinburgh College in the box provided.

Next, sign in with your student email address (ECXXXXX@edinburghcollege.ac.uk) and your Moodle password.

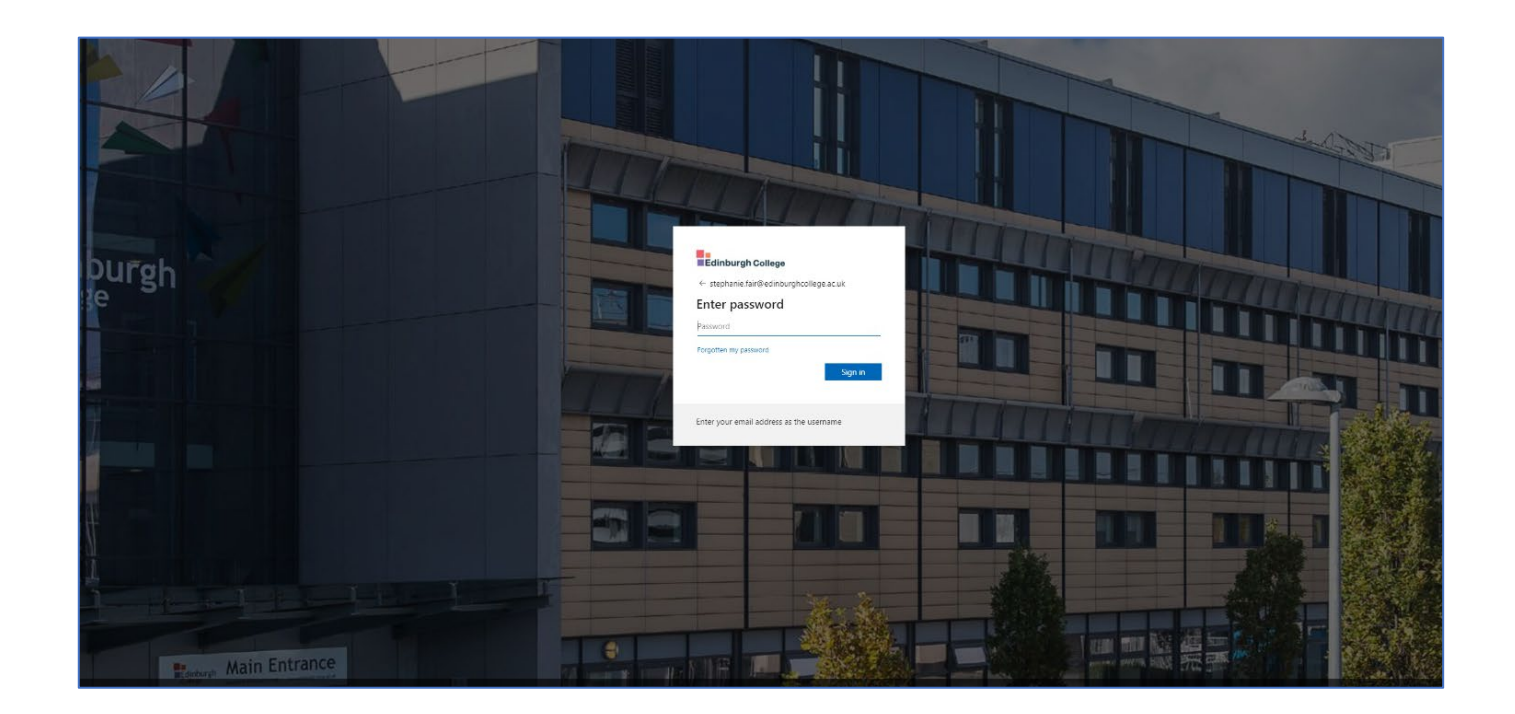

## First time login only

The first time you login you will be asked to finish creating a Clinical Skills profile. You only need to do this **once**. You do not need to upload a picture, or select a team. Just fill in your name and Edinburgh College as your organisation.

**Important:** You must accurately fill in the profile page. Do not use nicknames or alias' as this will mean your lectures cannot invite you to groups, create quizzes or tailor content to you.

| Picture                                                                |        |          |   |
|------------------------------------------------------------------------|--------|----------|---|
| Choose File No file chosen                                             | Upload |          |   |
| Files must be less then 1 MB.<br>Allowed file types: jpg jpeg gif png. |        |          |   |
| First name *                                                           |        |          |   |
| stephanie                                                              |        |          |   |
| Sumame *                                                               |        |          |   |
| Fair                                                                   |        |          |   |
| Organisation                                                           |        |          |   |
| EDINBURGH COLLEGE                                                      |        | <b>M</b> |   |
| Team                                                                   |        |          |   |
| - None -                                                               |        |          | ~ |

In future, you will always login via Shibboleth but your Clinical Skills profile will now be linked.

Once you click on the terms and conditions box, click save at the bottom of the page, you will now be able to use and access Clinical Skills.

Once you are logged in you will see your Dashboard:

| Clinical Skills.net<br>best practice at your fingertips<br>Logged in as: stephanie Fair [OpenAthens user] | © 0208 995 3336<br>info@clinicalskills.net<br>Dashboard   Log out   Book   Sling Record   FAQs | Why choose clinicalskills.net?<br>Testimonials<br>Pricing policy<br>NEW for Care Homes |  |
|----------------------------------------------------------------------------------------------------|------------------------------------------------------------------------------------------------|----------------------------------------------------------------------------------------|--|
| <text><section-header></section-header></text>                                                            | Wyerformance and CPD                                                                           | Take a test                                                                            |  |

Click on Procedures to see a full range of content for each topic including illustrated guides, key information, links to NMC standards and further reading.

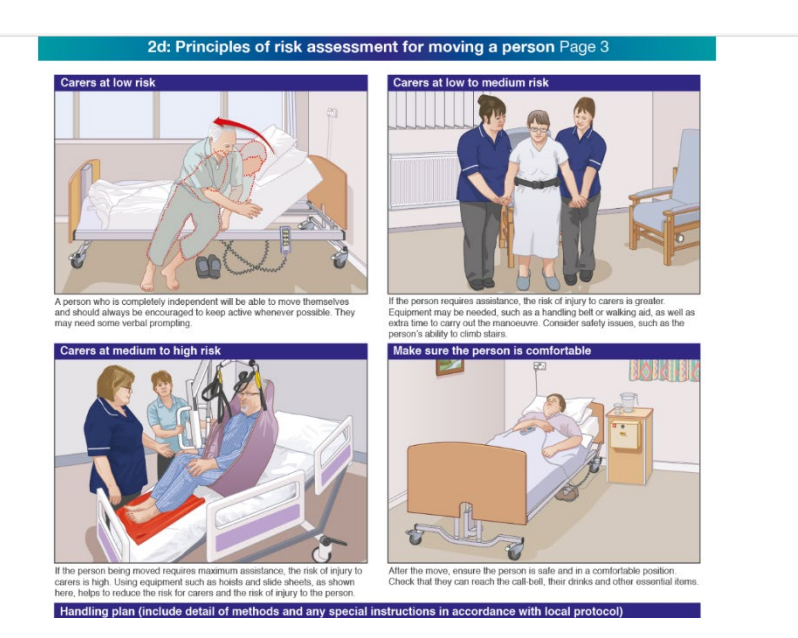

If you have any questions or queries with Clinical Skills, don't hesitate to contact your Academic Library Liaison who can support you: <u>Stephanie.fair@edinburghcollege.ac.uk</u>.